### Summary

This articles describes in detail about the Integration of Mail Only Hosting (Shared/Web Hosting) and Mail Only Subscriptions and Management.

### **Applies To**

This article applies to MachPanel v6 and above.

### **Pre-Requisites**

MachPanel Control Server has been installed, if not then follow 1. below KB article:

http://kb.machsol.com/Knowledgebase/Article/50261 MachPanel Remote Server has been installed, if not then follow 2. below KB article:

http://kb.machsol.com/Knowledgebase/Article/50262

#### STEP-1: Integrating Mail Service with MachPanel Web Hosting:

- Open MachPanel Control Panel Website (You can do it by opening MachPanel Control Server Configuration Studio and then navigating to Configure > Control Panel Website, and then clicking on the URL in it). Log in with the provider credentials. Add Web Hosting server Group if not added already. Navigate to *Home > Service Director > Web Hosting > Server group* and then click on Add Server Group. For more details click Add Web
- Hosting Server Group
- Now Click on Server Group Name, new tab "Web Hosting Servers" will open and you will also see Services in options column.

| Home > Ser  | rvice Director > Web Hosting | > Server Groups        |             |                              |
|-------------|------------------------------|------------------------|-------------|------------------------------|
| Server G    | roups Web Hosting S          | Servers                |             |                              |
| Operations  |                              |                        |             |                              |
| Add Server  | to Group                     |                        |             |                              |
| Server gro  | yup                          | Mail Only Server Group | Provider    | Hostmatic Control Server     |
| Status      | Server name It               |                        | Services It | Options                      |
| Enabled     | Mail                         |                        |             | Services Edit Disable Remove |
| Showing: 1- | 1 of 1                       |                        |             | Showing per page 20 Change   |

• Click **Services** in the options menu against the desired server then click on **Add Service** button.

| • | Home > Service Direc | Home > Service Director > Web Hosting > Server Groups |                  |        |      |  |  |  |  |  |  |
|---|----------------------|-------------------------------------------------------|------------------|--------|------|--|--|--|--|--|--|
|   | Server Groups        | Web Hosting Servers                                   | Services         |        |      |  |  |  |  |  |  |
| ſ | Operations           |                                                       |                  |        |      |  |  |  |  |  |  |
|   | Add Service          |                                                       |                  |        |      |  |  |  |  |  |  |
|   | Server group         | Mail O                                                | nly Server Group | Server | Mail |  |  |  |  |  |  |

• To add **Mail Service** to your Hostmatic/Web server, select **Mail** from the drop down list.

| Home > Service Director > Web Hosting | Home > Service Director > Web Hosting > Server Groups |                 |      |  |  |  |  |  |  |
|---------------------------------------|-------------------------------------------------------|-----------------|------|--|--|--|--|--|--|
| Server Groups Web Hosting S           | Servers Services                                      | ervers Services |      |  |  |  |  |  |  |
| Server group                          | Mail Only Server Group                                | Server          | Mail |  |  |  |  |  |  |
| Add Service                           |                                                       |                 |      |  |  |  |  |  |  |
| Service:                              | Q                                                     |                 |      |  |  |  |  |  |  |
|                                       | Q                                                     | -               |      |  |  |  |  |  |  |
| MachPanel, Version: v 6.4.10 Powere   | d Please Select                                       | × 1             |      |  |  |  |  |  |  |
| © 2020                                | Web                                                   |                 |      |  |  |  |  |  |  |
|                                       | FTP                                                   |                 |      |  |  |  |  |  |  |
|                                       | Mail                                                  |                 |      |  |  |  |  |  |  |

- Now, select **Provider** for the **Mail service** and provide necessary details.
- Select Provider Mail Enable
  - Provide necessary details
    - Account Limits

- Maximum Mailboxes
- Current Number of Mailboxes
- DNS Records
  - Apply DNS Template

| Server group                  | Mail Only Server Group     | Server | Mail |
|-------------------------------|----------------------------|--------|------|
| Add Service                   |                            |        |      |
| Service:                      | Mail                       | •      |      |
| Server Settings               |                            |        |      |
| Provider:                     | Q                          |        |      |
| *Friendly name:               | Q                          |        |      |
|                               | MailEnable                 | ~      |      |
| Account Limits                | Merak Mail Server 9.2.1    |        |      |
| *Maximum mailboxes:           | SmarterMail 6.x            |        |      |
| *Current number of mailboxees | SmarterMail 8.x            |        |      |
| Current number of maliboxes.  | SmarterMail 11.x/12.x/13.x |        |      |

- Select Provider Merak Mail Server 9.2.1
  - 1. Provide necessary detail
    - Mail Setting
      - Web Service
      - Mail Server Physical Path
    - Account Limits
      - Maximum Mailboxes
      - Current Number of Mailboxes
    - DNS Records
      - Apply DNS Template

| Server Settings               |                                    |  |  |  |  |  |  |
|-------------------------------|------------------------------------|--|--|--|--|--|--|
| Provider:                     | Mariak Mali Server 9.2.9 -         |  |  |  |  |  |  |
| *Friendly name:               | Merak Mail Berver 9.2.1            |  |  |  |  |  |  |
|                               |                                    |  |  |  |  |  |  |
| Mail Settings                 |                                    |  |  |  |  |  |  |
| "Web Service:                 | http://10.1.210.121:9998/Services/ |  |  |  |  |  |  |
| *Mail Server Physical path:   | %SYSTEMDRIVE%\SmarlerMail\Domains  |  |  |  |  |  |  |
|                               |                                    |  |  |  |  |  |  |
| Account Limits                |                                    |  |  |  |  |  |  |
| *Maximum mailboxes:           |                                    |  |  |  |  |  |  |
| "Current number of mailboxes: |                                    |  |  |  |  |  |  |
|                               |                                    |  |  |  |  |  |  |
| DNS Records                   |                                    |  |  |  |  |  |  |
| "Apply DNS template:          | Nerva                              |  |  |  |  |  |  |
| Save Cancel                   |                                    |  |  |  |  |  |  |

# • Select Provider Smarter Mail 6.x

- 1. Provide necessary detail
  - Mail Setting
    - Web Service
    - Mail Server Physical Path
    - o Username
    - Password
  - Account Limits
    - Maximum Mailboxes
    - Current Number of Mailboxes
  - DNS Records
    - Apply DNS Template

| Server Settings               |                                    |
|-------------------------------|------------------------------------|
| Provider:                     | SmarterMail 6.x 👻                  |
| *Friendly name:               | SmarterMail 6.x                    |
| Mail Settings                 |                                    |
| *Web Service:                 | http://10.1.210.121:9998/Services/ |
| *Mail Server Physical path:   | %SYSTEMDRIVE%\SmarterMail\Domains  |
| *User Name:                   |                                    |
| *Password:                    |                                    |
| *Run SmarterMail under IIS:   |                                    |
| Account Limits                |                                    |
| *Maximum mailboxes:           |                                    |
| *Current number of mailboxes: |                                    |
|                               |                                    |

• You can Check **"Run SmarterMail under IIS"** and then Provide necessary details such as "Website Running as", "IP", "Port" and "Hostname Identifier".

| Server Settings                                                |                                    |             |
|----------------------------------------------------------------|------------------------------------|-------------|
| Provider:                                                      | SmarterMail 8.v                    |             |
| *Friendly name:                                                | SmarterMail 6.x                    |             |
|                                                                |                                    |             |
| Mail Settings                                                  |                                    |             |
| "Web Service:                                                  | http://10.1.210.121:9990/Services/ |             |
| "Mail Server Physical path:                                    | %SYSTEMDRIVE%SmarterMail/Domains   |             |
| -User Name:                                                    |                                    |             |
| *Password:                                                     |                                    |             |
| *Flue SmarierMail under IIS:                                   |                                    |             |
| -Website running as:                                           | SmarlerMail                        |             |
| NP of websites                                                 | 10.1.210.121                       |             |
| "Plants                                                        | 80                                 |             |
| *HostName identifier for amartermail web<br>service for sites: | Mail                               | .demain.com |

# • Select Provider Smarter Mail 8.x

- 1. Provide necessary detail
  - Mail Setting
    - Web Service
    - Mail Server Physical Path
    - o Username
    - Password
  - Account Limits
    - Maximum Mailboxes
    - Current Number of Mailboxes
  - DNS Records
    - Apply DNS Template

| Service:                      | Mail *                             |
|-------------------------------|------------------------------------|
| Server Settings               |                                    |
| Server Settings               |                                    |
| Provider:                     | Smarter/Mail 8.x 👻                 |
| *Friendly name:               | SmarterMail 8.x                    |
|                               |                                    |
|                               |                                    |
| Mail Settings                 |                                    |
| *Web Service:                 | http://10.1.210.121:9998/Services/ |
| *Mail Server Physical path:   | %SYSTEMDRIVE%\SmarterMail\Domains  |
| *User Name:                   |                                    |
|                               |                                    |
| *Password:                    |                                    |
| *Run SmarterMail under IIS:   |                                    |
|                               |                                    |
| Account Limits                |                                    |
| *Maximum mailboxes:           |                                    |
| *Current number of mailboxes: |                                    |

• You can Check "**Run SmarterMail under IIS**" and then Provide necessary details such as "Website Running as", "IP", "Port" and "Hostname Identifier".

| Gerver Gettings                                                |                                    |             |
|----------------------------------------------------------------|------------------------------------|-------------|
| Provider:                                                      | SmadarMail A.v. V                  |             |
| *Friendly name:                                                | EmarterMail 0.x                    |             |
|                                                                |                                    |             |
| Mail Settings                                                  |                                    |             |
| -Web Gerview                                                   | http://10.1.210.121.0008/2ervices/ |             |
| "Mail Server Physical path:                                    | %SYSTEMDBIVE%SmarterMailDomains    |             |
| -User Name.                                                    |                                    |             |
| -Pasaword:                                                     |                                    |             |
| Run SmarterMail under IIS:                                     |                                    |             |
| "Webalte running as:                                           | SmarterMall                        |             |
| TIP of websites                                                | 10.1.210.121                       |             |
| sport                                                          | 80                                 |             |
| "HostName identifier for amartermail web<br>service for sites: | Mail                               | .domain.com |

# • Select Provider Smarter Mail 11.x/12.x/13.x

- 1. Provide necessary detail
  - Mail Setting
    - Web Service
    - Mail Server Physical Path
    - o Username
    - Password
  - Account Limits
    - Maximum Mailboxes
    - Current Number of Mailboxes
  - DNS Records
    - Apply DNS Template

| Service:                      | Mail                               |
|-------------------------------|------------------------------------|
| Server Settings               |                                    |
| Provider:                     | SmarterMail 11.x/12.x/13.x         |
| *Friendly name:               | SmarlerMail 11.x/12.x/13.x         |
|                               |                                    |
| Mail Settings                 |                                    |
| *Web Service:                 | http://10.1.210.121:9998/Services/ |
| *Mail Server Physical path:   | %SYSTEMDRIVE%\SmarterMail\Domains  |
| *User Name:                   |                                    |
| *Password:                    |                                    |
| *Run SmarterMail under IIS:   |                                    |
|                               |                                    |
| Account Limits                |                                    |
| *Maximum mailboxes:           |                                    |
| *Current number of mailboxes: |                                    |

• You can Check **"Run SmarterMail under IIS"** and then Provide necessary details such as "Website Running as", "IP", "Port" and "Hostname Identifier".

| Server Settings                                                |                                                                                                    |             |
|----------------------------------------------------------------|----------------------------------------------------------------------------------------------------|-------------|
| Provideri                                                      | 1000 and 1100 1100 and 1100 and 1100 and 1100 and 1100 and 1100 and 1100 and 1100 and 1100 and 1100 and 1100 and |             |
| ·Friendly name:                                                | BmarlerMail 11.s/12.s/13.s                                                                                       |             |
|                                                                |                                                                                                    |             |
| Mail Settings                                                  |                                                                                                    |             |
| -Web Recolum:                                                  | http://10.1.210.121.9999/Services/                                                                               |             |
| -Mail Server Physical path:                                    | SEVETEMORIVES//Emails/Domains                                                                                    |             |
| -Oser Name:                                                    |                                                                                                    |             |
| -Password:                                                     |                                                                                                    |             |
| *Dun SmarterMail under US:                                     |                                                                                                    |             |
| -Website running as                                            | SmarterMail                                                                                                    |             |
| -IP of websites                                                | 10.1.210.121                                                                                                    |             |
| *Porti                                                         | 80                                                                                                    |             |
| *HostName identifier for amartermail web<br>service for sites: | P/T GHT                                                                                                    | .domain.com |

Hit Test Service for each service and if you get Successful message • in Green then integration of that service is successful.

STEP-2: Creating Mail Only Product/Package:

- To add a Product as we added **Mail Only Shared Hosting** navigate to path: *Home >> Service Plans >>Hosting Products*. Select **Customer Product Listing** tab for Customer plan. Click **Add New Product** button as shown below:

| Search in menu       | • | Reseller                                          | Reseller Product Listing Customer Product Listing Add-on Management |               |                    |  |            |            |                  |         |
|----------------------|---|---------------------------------------------------|---------------------------------------------------------------------|---------------|--------------------|--|------------|------------|------------------|---------|
| 🔇 Web Hosting 🛛 🗕 🗕  |   |                                                   |                                                                     |               |                    |  |            |            |                  |         |
| Server Groups        |   | Operations                                        | Operations                                                          |               |                    |  |            |            |                  |         |
| Accounts             |   | Add New P                                         | Add New Product Update Index                                        |               |                    |  |            |            |                  |         |
| Products             |   |                                                   |                                                                     |               |                    |  |            |            |                  |         |
| Setup                |   | Search                                            |                                                                     |               |                    |  |            |            |                  | _       |
| Usage Report         |   |                                                   |                                                                     |               |                    |  |            |            |                  |         |
| 🔿 DNS Manager        | + | Product name Select Product Type    Select Status |                                                                     |               |                    |  |            |            |                  |         |
| 🔀 Exchange Hosting   | + | Search                                            | Search                                                              |               |                    |  |            |            |                  |         |
| SharePoint Hosting   | + |                                                   |                                                                     |               |                    |  |            |            |                  |         |
| Scr Hosting          | + |                                                   |                                                                     |               |                    |  |            |            |                  |         |
| 😵 Skype4B Hosting    | + | Status                                            | Index                                                               | ID <b>I</b> f | Products Name If   |  | Total Sold | Date       | Products Type It | Options |
| VPS Hosting          | + |                                                   |                                                                     |               |                    |  |            | Circuicu   |                  |         |
| ↔ Microsoft CSP      | + | Enabled                                           | 0                                                                   | 1037          | Database Only Plan |  | 3          | 06.05.2020 | Shared Hosting   | =       |
| Work Folders Hosting | + | Enabled                                           | 0                                                                   | 1060          | DNS only product   |  | 1          | 18.08.2020 | Shared Hosting   | =       |

Now provide basic details such as Server Group, Product name(say • "Mail Only Product") and select Package Type Mail Only.

| Home > Service Plans > Hosting Products > Add Product |                                  |                              |  |  |  |  |  |  |
|-------------------------------------------------------|----------------------------------|------------------------------|--|--|--|--|--|--|
| Add New Product                                       | Add New Product                  |                              |  |  |  |  |  |  |
| Basic Info Resources Paym                             | ent Cycles Price Group Upgrade/D | z/Downgrade Associate Add-on |  |  |  |  |  |  |
| Product type:                                         | Shared Hosting                   | •                            |  |  |  |  |  |  |
| Control Panel:                                        | Hostmatic Control Server         | •                            |  |  |  |  |  |  |
| Server group:                                         | WebHosting Server Group Ess2019  | •                            |  |  |  |  |  |  |
| *Product name:                                        |                                  |                              |  |  |  |  |  |  |
| Select Package Type:                                  | O Web Hosting ONS Only           | n O Database Only  Mail Only |  |  |  |  |  |  |
| Is active:                                            | Yes                              | •                            |  |  |  |  |  |  |
| Allow prorate:                                        | Yes                              | •                            |  |  |  |  |  |  |

- Under **Resources** tab, Provide Resources for the Mail Hosting. Provide Following fields:
- 1. Maximum Mail Domain
- 2. Maximum Main Domain aliases
- 3. Maximum Mailboxes
- 4. Maximum Email aliases
- 5. Maximum Mailbox size per Mailbox (MB)
- 6. Maximum mails redirects
- 7. Maximum mailing lists
- 8. Maximum mailing list recipients
- 9. Maximum mail auto-responders

| Home > Service Plans > Hosting Products | s > Add Product       |                   |                  |
|-----------------------------------------|-----------------------|-------------------|------------------|
| Add New Product                         |                       |                   |                  |
| Basic Info Resources Paymer             | nt Cycles Price Group | Upgrade/Downgrade | Associate Add-on |
| Usage Quota                             |                       |                   | +                |
| WebSites and FTP                        |                       |                   | +                |
| Scripting                               |                       |                   | +                |
| Databases                               |                       |                   | +                |
| Mail                                    |                       |                   | -                |
| Maximum Mail Domain:                    |                       |                   | ✓ Unlimited      |
| Maximum mail domain aliases:            |                       |                   | ✓ Unlimited      |
| Maximum mailboxes:                      |                       |                   | ✓ Unlimited      |

- Select Payment Cycles and Payment Groups and click Next.
- Add **Price Group** and click **Next**.
- Associate Add-on (if any) and then *Finish* to create the Package.

STEP-3: Provisioning and Selling of Mail Only - Shared Hosting Plan:

• In this step you have to sell and provision the Mail Only Plan to the

customer. Select Shared Hosting under "Service".

| Home > Customer Manager > Offline C | rder                  |                  |                |
|-------------------------------------|-----------------------|------------------|----------------|
| Customer Information                |                       |                  |                |
| Customer ID:                        | #74 Test Customer1    |                  |                |
| Owner:                              | Host Admin (Provider) |                  |                |
| Subscription                        |                       |                  |                |
| Billing Currency:                   | US Dollar             | •                |                |
| Service:                            |                       |                  |                |
| Exchange Hosting                    | Microsoft CSP         | Active Directory | Domain Name    |
| New Organization                    | Skype4B Hosting       | VPS Hosting      | Shared Hosting |

• Select the Plan under "Package" accordingly.

| Subscription                |                     |                                                               |
|-----------------------------|---------------------|---------------------------------------------------------------|
| Billing Currency:           | US Dollar 👻         |                                                               |
| Shared Hosting Account Form |                     |                                                               |
| Package:                    | Mail Only Product 🗸 |                                                               |
| Package Description:        |                     |                                                               |
| Mail Only Product           |                     |                                                               |
| *Domain Name:               |                     | Skip existing domain check for same domain setup on different |
| Cycle:                      | Monthly -           | server.                                                       |
| *Setup Price:               | USD 100,00          |                                                               |
| *Price:                     | USD 150,00          |                                                               |
| Price Freezed:              |                     |                                                               |
|                             | Preview Bill        |                                                               |

• Please review the following KB article for more details on selling

## and provisioning of

services: http://kb.machsol.com/Knowledgebase/Article/50275

STEP-4: Management of Mail Only Subscriptions:

- Navigate to following path to manage Subscription as here we manage Mail Only: *Home >> Service Director >> Web Hosting >> Hosting Accounts*
- Select **Mail Only Subscription** tab as shown below:

| Search in menu         | • | Home > Se   | ervice Director >  | Web Hostin | g > Hosting Accounts |         |           |               |                     |                  |           |
|------------------------|---|-------------|--------------------|------------|----------------------|---------|-----------|---------------|---------------------|------------------|-----------|
| 🔇 Web Hosting          | - |             |                    |            |                      |         |           |               |                     |                  |           |
| Server Groups          |   | Hosting     | Accounts           | Database   | Only Subscription    | Mail Or | ly Subsc  | ription DNS   | 6 Only Subscription |                  |           |
| Accounts               |   |             |                    |            |                      |         |           |               |                     |                  |           |
| Products               |   | Search      |                    |            |                      |         |           |               |                     |                  | -         |
| Setup                  |   | Machsol Su  | ipport [Host Admii | n (Prc 🕶   | Subsc.ID             |         |           | Customer ID   |                     | Customer Name    |           |
| Usage Report           |   |             |                    |            |                      |         |           |               |                     |                  |           |
| 🔇 DNS Manager          | + | Domain Nam  | ne                 |            | Company name         |         |           | Select Status | •                   |                  |           |
| 🔀 Exchange Hosting     | + | Search      |                    |            |                      |         |           |               |                     |                  |           |
| SharePoint Hosting     | + |             |                    |            |                      |         |           |               |                     |                  |           |
| 🔀 CRM Hosting          | + | Status      | Subsc.ID If        | Domain N   | ame It               |         | Package   | u .           | Customer ID 11      |                  | Options   |
| 😪 Skype4B Hosting      | + |             |                    |            |                      |         | Ŭ         |               |                     |                  |           |
| VPS Hosting            | + | Active      | 8                  | abc.com    |                      |         | Mail Only | y Product     | #74 - Test Custon   | ner1 [ABC ltd]   | Manage    |
| ↔ Microsoft CSP        | + | Showing: 1- | 1 of 1             |            |                      |         |           |               |                     | Showing per page | 20 Change |
| 🖿 Work Folders Hosting | + |             |                    |            |                      |         |           |               |                     |                  |           |

• Now you can **Manage** Emails as shown below:

| Home > Service Director > W | Home > Service Director > Web Hosting > Hosting Accounts > Service Management |      |             |             |  |  |  |
|-----------------------------|-------------------------------------------------------------------------------|------|-------------|-------------|--|--|--|
| General Service Co          | antrol                                                                        |      |             |             |  |  |  |
| General                     |                                                                               |      |             |             |  |  |  |
| Email Management            |                                                                               |      | _           |             |  |  |  |
| Turn on/off                 | J Mail Domain<br>Alias                                                        | Emai | il Accounts | Email Lists |  |  |  |
|                             |                                                                               |      |             |             |  |  |  |
| Email Groups                |                                                                               |      |             |             |  |  |  |
|                             |                                                                               |      |             |             |  |  |  |

• You can Turn On/Off by navigating Turn On/Off from Email Management as shown below:

| Managing Custom Errors on abc.com                                                                                                    | Go back to service management   |
|----------------------------------------------------------------------------------------------------|---------------------------------|
| Service is Running. Would you like to Stop it?                                                                                         |                                 |
| Stopping a mail domain causes all incoming emails to bounce back to sender. Additionally, email downloads will also stop. Be<br>Yes No | careful when using this option. |
| MachPanel, Version: v 6.4.10 Powered by <u>MachSol</u><br>© 2020                                                                       |                                 |

• You can Manage Mail Domain Alias as shown below:

| Home > Service Director > Web Host | ing > Hosting Accounts > Ser | rvice Management | i .            |    |             |  |
|------------------------------------|------------------------------|------------------|----------------|----|-------------|--|
| Service Management #8              |                              |                  |                |    |             |  |
| General Service Control            |                              |                  |                |    |             |  |
| Email Management                   |                              |                  |                |    |             |  |
| Turn on/off                        | Mail Domain<br>Alias         | $\bigcirc$       | Email Accounts | í. | Email Lists |  |
| Email Groups                       |                              |                  |                |    |             |  |

• You can Add Mail Domain Alias as by clicking Add Main Domain Alias as shown below:

| Home > Service Director > Web Hosting > Hosting Accounts > Service Management > Mail Domain Alias |                               |
|---------------------------------------------------------------------------------------------------|-------------------------------|
| Managing Domain Aliases on abc.com                                                                | Go back to service management |
| Operations                                                                                        |                               |
| Add Mail Domain Alias                                                                             |                               |

## INFO: SharedHosting - Mail Only Hosting

| Home > Service Director > Web Hosting > Hosting Accounts > Service Management > Mail Domain Alias |  |  |  |  |  |  |
|---------------------------------------------------------------------------------------------------|--|--|--|--|--|--|
| Managing Domain Aliases on abc.com Go back to service management                                  |  |  |  |  |  |  |
| Add Mail Domain Aliases                                                                           |  |  |  |  |  |  |
| *Domain alias name:                                                                               |  |  |  |  |  |  |
| Save Cancel                                                                                       |  |  |  |  |  |  |
|                                                                                                   |  |  |  |  |  |  |

• You can Manage Email Accounts as shown below:

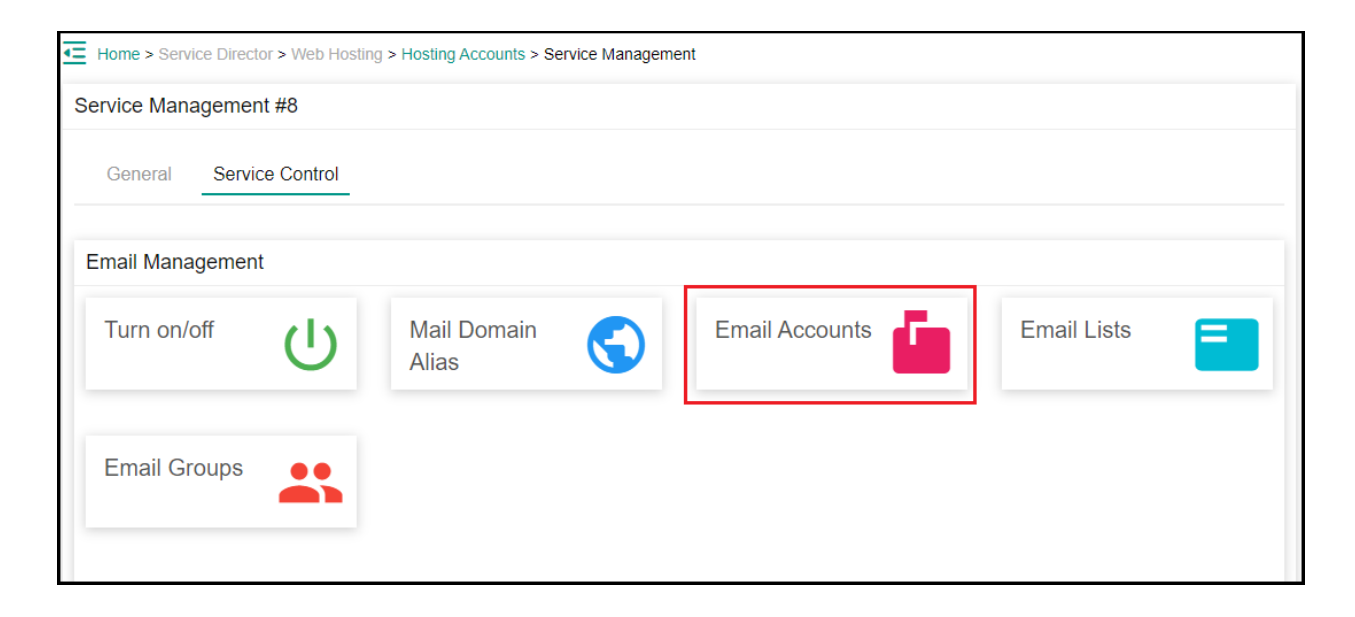

• You can Add Email Accounts by navigating Email Accounts > Add Email Account as shown below:

| Home > Service Director > Web Hosting > Hosting Accounts > Service Management > Email Accounts |              |                    |           |                   |            |         |  |
|------------------------------------------------------------------------------------------------|--------------|--------------------|-----------|-------------------|------------|---------|--|
| Managing Email Accounts on abc.com Go back to service management                               |              |                    |           |                   |            |         |  |
| Operations Add Email Account                                                                   |              |                    |           |                   |            |         |  |
| Status                                                                                         | Display name | Email              | Size (MB) | Auto<br>responder | ActiveSync | Options |  |
| Enabled                                                                                        | Postmaster   | postmaster@abc.com | Unlimited | Disabled          | Disabled   | Remove  |  |
| Showing: 1- 1 of 1 Showing per page 20 Change                                                  |              |                    |           |                   |            |         |  |

## INFO: SharedHosting - Mail Only Hosting

| Home > Service Director > Web Hosting > Hosting Accounts > Service Management > Email Accounts |             |           |   |  |  |  |  |
|------------------------------------------------------------------------------------------------|-------------|-----------|---|--|--|--|--|
| Managing Email Accounts on abc.com Go back to service management                               |             |           |   |  |  |  |  |
| Add Email Accounts                                                                             |             |           |   |  |  |  |  |
| *Email Account:                                                                                |             | @ abc.com | - |  |  |  |  |
| *Password:                                                                                     |             |           |   |  |  |  |  |
| *Confirm password:                                                                             |             |           |   |  |  |  |  |
| *Mailbox Size (MB):                                                                            | Unlimited • |           |   |  |  |  |  |
| Save Cancel                                                                                    |             |           |   |  |  |  |  |

• You can Manage Email lists as shown Below:

| Home > Service Director > Web Hostin | g > Hosting Accounts > Se | rvice Management |                |    |             |  |
|--------------------------------------|---------------------------|------------------|----------------|----|-------------|--|
| Service Management #8                |                           |                  |                |    |             |  |
| General Service Control              |                           |                  |                |    |             |  |
| Email Management                     |                           |                  |                |    |             |  |
| Turn on/off                          | Mail Domain<br>Alias      | $\bigcirc$       | Email Accounts | Ē. | Email Lists |  |
| Email Groups                         |                           |                  |                |    |             |  |
|                                      |                           |                  |                |    |             |  |

• You can **Add** Email List by navigating **Email Lists > Add Email** Lists as shown below:

| Home > Service Director > Web Hosting > Hosting Accounts > Service Management > Email Lists |                               |
|---------------------------------------------------------------------------------------------|-------------------------------|
| Managing Email List on abc.com                                                              | Go back to service management |
| Operations                                                                                  |                               |
| Add Email List                                                                              |                               |
| No record found.                                                                            |                               |
|                                                                                             |                               |

### INFO:SharedHosting - Mail Only Hosting

| Home > Service Director > Web Hosting > Hosting Accounts > Service Management > Email Lists |                               |           |                                          |  |  |
|---------------------------------------------------------------------------------------------|-------------------------------|-----------|------------------------------------------|--|--|
| Managing Email Lis                                                                          | Go back to service management |           |                                          |  |  |
| Add Email List                                                                              |                               |           |                                          |  |  |
| *List Name:                                                                                 |                               | @ abc.com | •                                        |  |  |
| List moderator:                                                                             | postmaster@abc.com            | •         |                                          |  |  |
| List type:                                                                                  | Unmoderated                   | •         |                                          |  |  |
| *Description:                                                                               |                               |           |                                          |  |  |
|                                                                                             |                               |           |                                          |  |  |
|                                                                                             |                               |           |                                          |  |  |
|                                                                                             |                               |           | li li li li li li li li li li li li li l |  |  |

• You can Manage Email Groups as shown below:

| Home > Service Director > Web Hosting > Hosting Accounts > Service Management |                      |            |                |    |             |  |
|-------------------------------------------------------------------------------|----------------------|------------|----------------|----|-------------|--|
| Service Management #8                                                         |                      |            |                |    |             |  |
| General Service Control                                                       |                      |            |                |    |             |  |
| Email Management                                                              |                      |            |                |    |             |  |
| Turn on/off                                                                   | Mail Domain<br>Alias | $\bigcirc$ | Email Accounts | í. | Email Lists |  |
| Email Groups                                                                  |                      |            |                |    |             |  |

• You can Add Email Groups by navigating Email Groups > Add Email Group as shown below:

| Home > Service Director > Web Hosting > Hosting Accounts > Service Management > Email Groups |                               |
|----------------------------------------------------------------------------------------------|-------------------------------|
| Managing Email Groups on abc.com                                                             | Go back to service management |
| Operations                                                                                   |                               |
| Add Email Group                                                                              |                               |
| No record found.                                                                             |                               |
|                                                                                              |                               |

# INFO:SharedHosting - Mail Only Hosting

| Home > Service Director > Web Hosting > Hosting Accounts > Service Management > Email Groups |                    |                             |    |  |  |
|----------------------------------------------------------------------------------------------|--------------------|-----------------------------|----|--|--|
| Managing Email Gro                                                                           | ups on abc.com     | Go back to service manageme | nt |  |  |
| Add Email Group                                                                              |                    |                             |    |  |  |
| *Email group name:                                                                           |                    |                             |    |  |  |
| Group Members:                                                                               | postmaster@abc.com |                             |    |  |  |
| *Group Email<br>Address:                                                                     |                    | @ abc.com -                 |    |  |  |
| Enabled:                                                                                     | $\checkmark$       |                             |    |  |  |
| Save Cancel                                                                                  |                    |                             |    |  |  |

### MachPanel Knowledgebase

https://kb.machsol.com/Knowledgebase/55639/INFOSharedHosting-Mail-Only-Host...